## 使用網路電話

軟體電話(SIP softphone):

本校 Softphone 採取 SIP 協定(Session Initiation Protocol) 1.在電腦上安裝支援 SIP 協定的軟體電話即可使用。 2.以下列舉支援 SIP 協定的軟體電話,使用者自行擇一使用

- X-lite(http://www.counterpath.com) For Windows, Mac OS, Linux
- NCH(http://www.nch.com.au/talk/index.html) For Windows, Mac OS X
- gogotalk (http://www.gogotalk.net.tw) For Windows 2000,XP

※ 安裝說明

X-lite NCH gogotalk 點選再出現以下頁面

## 1. X-lite 軟體電話安裝說明:

官方網站:<u>http://www.counterpath.com/</u>

下載網址:<u>http://www.counterpath.com/index.php?menu=download</u>

Step 1.安裝後,在介面空白處按右鍵,選擇「SIP Account Settings....」

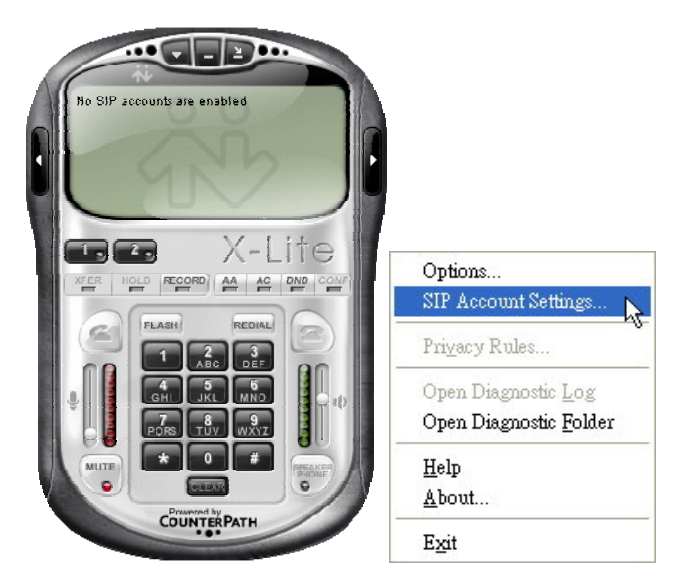

Step 2.點選『Add』

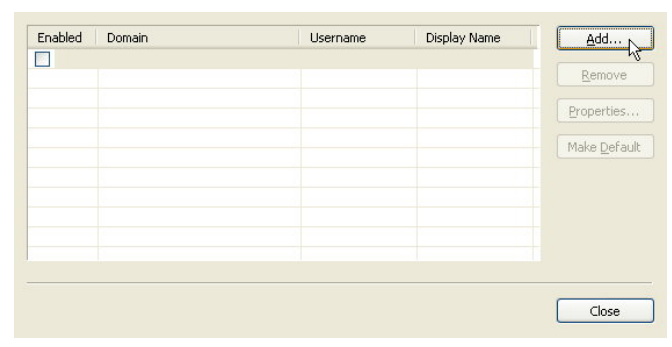

Step 3. 在「Properties of Account1」中,參看下圖把資料填入適當欄位。

『Display Name』、『User Name』、『Authorization user name』三個欄位均設您申請的 5 碼網路分機號碼。『Password』欄位設您在申請號碼時所設定的密碼。『Domain』欄位 請設 140.114.8.2。

| Account Voicemail Topology                                                                      | y Presence Advanced          |
|-------------------------------------------------------------------------------------------------|------------------------------|
| User Details                                                                                    |                              |
| Display Name                                                                                    | 80004                        |
| User name                                                                                       | 80004                        |
| Password                                                                                        | *****                        |
| Authorization user name                                                                         | 80004                        |
| Domain                                                                                          | proxy2.voip.nthu.edu.tw      |
| Comain Proxy     Register with domain and     Send outbound via:     O domain     proxy Address | receive incoming calls       |
| Dialing plan                                                                                    | #1\a\a.T;match=1;prestrip=2; |
|                                                                                                 | 確定 取消 套用(A)                  |

Step 4. 設定完可看到新增的帳號,再按「Close」離開。

| Enabled  | Acct # | Domain                        | Username | Display Name | <u>A</u> dd    |
|----------|--------|-------------------------------|----------|--------------|----------------|
| <b>~</b> | 1      | proxy2.voip.nthu.edu.tw (defa | 80004    | 80004        |                |
|          |        |                               |          |              | <u>R</u> emove |
|          |        |                               |          |              | Properties     |
|          |        |                               |          |              | Make Default   |
|          |        |                               |          |              |                |
|          |        |                               |          |              |                |
|          |        |                               |          |              |                |
|          |        |                               |          |              |                |
| 1        |        |                               |          |              |                |
|          |        |                               |          |              | Close          |

Step 5. 註冊成功後, 左上角顯示 Ready 及您的網路分機號碼, 這時您就可以撥打或接聽電話。

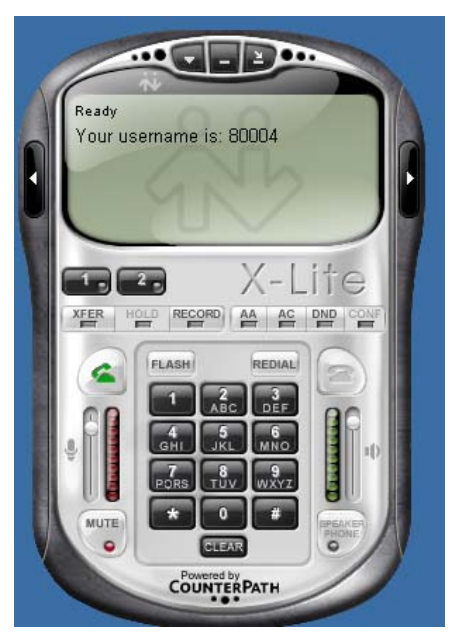

## 2.NCH軟體電話安裝說明:

下載網址:<u>http://www.nch.com.au/talk/index.html</u>

Step 1.安裝後,選擇「Options」設定

| 🕒 Ехртезз Т                                                                                 | alk                                                                                                    |                                                                               |                                                                  |                          |
|---------------------------------------------------------------------------------------------|----------------------------------------------------------------------------------------------------|-------------------------------------------------------------------------------|------------------------------------------------------------------|--------------------------|
| File Window                                                                                 | <u>H</u> elp                                                                                              |                                                                               |                                                                  |                          |
| Address Inv                                                                                 | ite Option:                                                                                               | Kan te se se se se se se se se se se se se se                                 | 2<br>Help                                                        | ToolBox                  |
| 2                                                                                           |                                                                                                    |                                                                               | <b>~</b>                                                         | C                        |
| Express T<br>2009-03-1                                                                      | alk ?NCH S<br>8                                                                                           | Software<br>15:00:56                                                          |                                                                  | 2 <b>3</b><br>5 <b>6</b> |
| 1                                                                                           | abc<br>2                                                                                                  | DEF<br>3                                                                      | ●<br>●<br>●<br>●<br>Hold                                         |                          |
| GHI<br>4                                                                                    | лкі<br>5                                                                                                  | <sup>мло</sup><br>б                                                           | <ul> <li>→ Transf</li> <li>● Confer</li> </ul>                   | er <del>-</del><br>rence |
| PORS<br>7                                                                                   | TUV<br>8                                                                                                  | wxyz<br>9                                                                     | Interco     Record                                               | >m<br>l                  |
| *                                                                                           | 0                                                                                                    | #                                                                             | Mute                                                             | t Disturb                |
| 15:00:36 Ex;<br>15:00:36 SIF<br>15:00:36 SIF<br>15:00:36 SIF<br>15:00:36 Att<br>15:00:36 Re | press Talk Rur<br>P Private IP is:<br>P Public IP is:<br>Number: 800<br>empting to re;<br>gistered as: si | 140.114.64.1<br>140.114.64.1<br>003@140.114<br>gister sip:8000<br>p:80003@140 | 121:5070<br>21:5070<br>.64.121:5070<br>03@140.114.8.2<br>114.8.2 | <                        |
| Express Talk v 1                                                                            | 3.10 ?NCH Sc                                                                                              | ftware                                                                        |                                                                  |                          |

Step 2. 在「Lines」中,參看下圖把資料填入適當欄位。

『Display Name』、『SIP Number』二個欄位均設您申請的 5 碼網路分機號碼、『Server』 欄位請設 140.114.8.2、『Password』欄位設您在申請號碼時所設定的密碼。

| Audio Video Lines Network Hold/Record Control Emergency Numbers Other Line Settings By default all lines use the Default Line Settings: To change default settings, select Default Line Settings in the list. Settings for Line Full Friendly/ Display Name B0003 eg. 55512456 (or Jane. Doe) Password Advanced Line Settings If you are in doubt about any of the above settings, please see the email from the SIP company you aging up with (or see Help) Open recommended Free SIP Sarvers Web Page (for intermet calls) Download Virtual PEX Software (usually for Offices or Call Centers)                                                                                                    | Options                                                                                                    | ?                                                                                                    |  |
|----------------------------------------------------------------------------------------------------|----------------------------------------------------------------------------------------------------|----------------------------------------------------------------------------------------------------|--|
| Line Settings<br>By default all lines use the Default Line Settings.<br>To change default settings, select Default Line Settings in the list.<br>Settings for Line <b>Default Line Settings or this line</b><br>Full "Friendly" Display Name 80003<br>eg. Jane Doe, ACME Inc<br>Server (SIP Proxy or Virtual PBX) proxy2, voip.nthu.edu.tw<br>eg. computer network, proxy.domain.com<br>SIP Number (or User Name) 80003<br>eg. 55512456 (or Jane. Doe)<br>Password entry<br>Advanced Line Settings<br>If you are in doubt about any of the above settings, please see the email from the SIP company<br>you signed up with (or see Help).<br>Open recommended Free SIP Servers Web Page (for internet calls)<br>Download Virtual PBX Software (usually for Offices or Call Centers)         | Audio Video Lines Network Hold/Re                                                                                                    | cord Control Emergency Numbers Other                                                                                           |  |
| By default all lines use the Default Line Settings.<br>To change default settings, select Default Line Settings in the fist.<br>Settings for Line<br>Use the Default Line Settings in the fist.<br>Settings for Line<br>Full Friendly Display Name<br>eg. Jane Doe, ACME linc<br>Server (SIP Proxy or Virtual PBX)<br>proxy2.voip.nthu.edu.tw<br>eg. computer network, proxy.domain.com<br>SIP Number (or User Name)<br>80003<br>eg. 555123456 (or Jane. Doe)<br>Password<br>Advanced Line Settings<br>If you are in doubt about any of the above settings, please see the email from the SIP company<br>you signed up with (or see Help).<br>Open recommended Free SIP Servers Web Page (for internet calls)<br>Download Virtual PBX Software (usually for Offices or Call Centers)        | _ Line Settings                                                                                                    |                                                                                                    |  |
| To change default settings, select Default Line Settings in the list.         Settings for Line       Default Line Settings         If Use the Default Line Settings for this line         Full Friendly Display Name       80003         eg. Jane Doe, ACME Inc.         Server (SIP Proxy or Virtual PBX)       proxy2, vroip.nthu.edu.tw         eg. computer network, proxy, domain.com         SIP Number (or User Name)       80003         eg. 555123456 (or Jane Doe)         Password         If you are in doubt about any of the above settings, please see the email from the SIP company you signed up with (or see Help).         Open recommended Free SIP Servers Web Page (for intermet calls)         Download Virtual PBX Software (usually for Offices or Call Centers) | By default all lines use the Default Line Setting                                                                                                    | 28                                                                                                    |  |
| Settings for Line     Default Line Settings       If Use the Default Line Settings for this line       Full Friendly' Display Name     80003       eg. Jane Doe, ACME Inc       Server (SIP Proxy or Virtual PBX)     proxy2.voip.nthu.edu.tw       eg. computer network, proxy.domain.com       SIP Number (or User Name)     80003       eg. 555123456 (or Jane. Doe)       Password       Advanced Line Settings       If you are in doubt about any of the above settings, please see the email from the SIP company you signed up with for see Help)       Open recommended Free SIP Servers Web Page (for intermet calls)       Download Virtual PBX Software (usually for Offices or Call Centers)                                                                                   | To change default settings, select Default Lin                                                                                                    | e Settings in the list.                                                                                                    |  |
| Use the Default Line Settings for this line     Full 'Friendly' Display Name         eg. Jane Doe, ACME Inc         eg. Jane Doe, ACME Inc         Server (SIP Proxy or Virtual PBX)         proxy2, voip, nthu.edu.tw         eg. computer.network, proxy, domain.com         SIP Number (or User Name)         eg. computer.network, proxy, domain.com         Sign Summer (or User Name)         eg. 555123456 (or Jane. Doe)         Password         Advanced Line Settings         If you are in doubt about any of the above settings, please see the email from the SIP company         you signed up with (or see Help)         Open recommended Free SIP Servers Web Page (for intermet calls)         Download Virtual PBX Software (usually for Offices or Call Centers)        | Settings for Line                                                                                                    | Default Line Settings 🗸 🗸 🗸                                                                                                    |  |
| Full 'Friendly' Display Name     80003       eg. Jane Doe, ACME Inc       Server (SIP Proxy or Virtual PBX)     proxy2, vojp.nthu.edu.tw       SIP Number (or User Name)     eg. computer network, proxy domain.com       SIP Number (or User Name)     80003       eg. 555123456 (or Jane. Doe)       Password       Advanced Line Settings       If you are in doubt about any of the above settings, please see the email from the SIP company you signed up with (or see Help)       Open recommended Free SIP Servers Web Page (for internet calls)       Download Virtual PBX Software (usually for Offices or Call Centers)                                                                                                    | Use the Default Line Settings for this line                                                                                                    |                                                                                                    |  |
| eg. Jane Doe, ACME Inc Server (SIP Proxy or Virtual PBX) eg. computer.network, proxy.domain.com SIP Number (or User Name) 80003 eg. 555124456 (or Jane. Doe) Password Advanced Line Settings If you are in doubt about any of the above settings, please see the email from the SIP company you signed up with (or see Help). Open recommended Free SIP Servers Web Page (for internet calls) Download Virtual PBX Software (usually for Offices or Call Centers)                                                                                                    | Full 'Friendly' Display Name                                                                                                    | 80003                                                                                                    |  |
| Server (SIP Proxy or Virtual PBX) proxy2, voip, nthu, edu, tw<br>eg. computer, network, proxy domain.com<br>SIP Number (or User Name) 80003<br>eg. 555123456 (or Jane. Doe)<br>Password accession of the settings<br>(Advanced Line Settings)<br>(Fyou are in doubt about any of the above settings, please see the email from the SIP company<br>you signed up with (or see Help).<br>Open recommended Free SIP Servers Web Page (for internet calls)<br>Download Virtual PEX Software (usually for Offices or Call Centers)                                                                                                    |                                                                                                    | eg. Jane Doe, ACME Inc                                                                                                    |  |
| eg. computer network, proxy.domain.com SIP Number (or User Name) eg. 55512456 (or Jane. Doe) Password Password Advanced Line Settings [f you are in doubt about any of the above settings, please see the email from the SIP company you signed up with (or see Help). Open recommended Free SIP Servers Web Page (for internet calls) Download Vitual PBX Software (usually for Offices or Call Centers)                                                                                                    | Server (SIP Proxy or Virtual PBX)                                                                                                    | proxy2.voip.nthu.edu.tw                                                                                                    |  |
| SIP Number (or User Name)  80003 eg. 555123456 (or Jane Doe)  Password  Advanced Line Settings  If you are in doubt about any of the above settings, please see the email from the SIP company you signed up with (or see Help).  Open recommended Free SIP Servers Web Page (for internet calls) Download Vitual PBX Software (usually for Offices or Call Centers)                                                                                                    |                                                                                                    | eg. computer.network, proxy.domain.com                                                                                         |  |
| eg. 555123456 (or Jane Doe) Password Advanced Line Settings If you are in doubt about any of the above settings, please see the email from the SIP company you signed up with (or see Help). Open recommended Free SIP Servers Web Page (for internet calls) Download Virtual PEX Software (usually for Offices or Call Centers)                                                                                                    | SIP Number (or User Name)                                                                                                    | 80003                                                                                                    |  |
| Password Advanced Line Settings If you are in doubt about any of the above settings, please see the email from the SIP company you signed up with (or see Help). Open recommended Free SIP Servers Web Page (for internet calls) Download Virtual PBX Software fucually for Offices or Call Centers)                                                                                                    |                                                                                                    | eg. 555123456 (or Jane.Doe)                                                                                                    |  |
| Advanced Line Settings If you are in doubt about any of the above settings, please see the email from the SIP company you signed up with (or see Help). Open recommended Free SIP Servers Web Page (for internet calls) Download Virtual PRX Software fusually for Offices or Call Centers)                                                                                                    | Password                                                                                                    | RNNNN                                                                                                    |  |
| If you are in doubt about any of the above settings, please see the email from the SIP company<br>you signed up with (or see Help).<br>Open recommended Free SIP Servers Web Page (for internet calls)<br>Download Vistual PBX Software (usually for Offices or Call Centers)                                                                                                    | Advance                                                                                                    | d Line Settings                                                                                                    |  |
|                                                                                                    | If you are in doubt about any of the above set<br>you signed up with (or see Help).<br>Open recommended Free SIP Servers We<br>Download Virtual PBX Software (usually fo | tings, please see the email from the SIP company<br><u> b Page (for internet calls)</u><br>o <u>r Offices or Call Centers)</u> |  |
|                                                                                                    |                                                                                                    | 確定 取消 説明                                                                                                    |  |

## 3.gogotalk軟體電話安裝說明:

下載網址:<u>http://www.gogotalk.net.tw/</u>

Step 1.安裝後,按右上角之Tools工具箱選「系統設定」

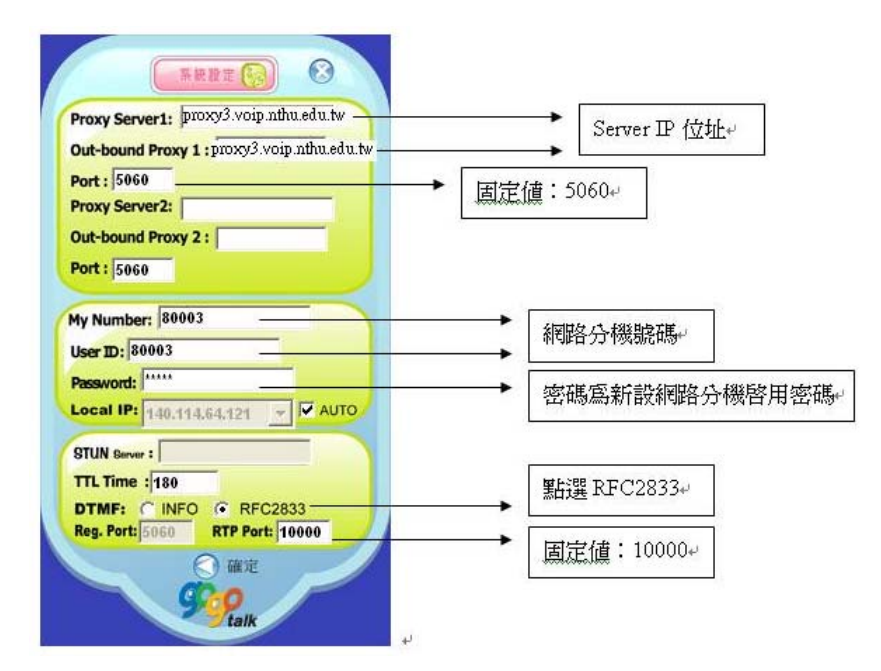

Step 2. 註冊成功後, 左上方會出現「Registered」及顯示您的網路分機號碼, 這時您 就可以撥打或接聽電話。

| Tools C                           | ) |
|-----------------------------------|---|
| Registered Num: 80003             |   |
| Call Time 03/18/2009              |   |
| Voice Contraction                 |   |
| Mail Transfer Confer. Re-dial SMS |   |
| Dial/Off Clear Book               |   |
|                                   | đ |
| 1 2 3                             |   |
| 4 5 6                             |   |
| 7 8 9                             |   |
| * 0 #                             |   |
| <b>9</b> 00                       |   |